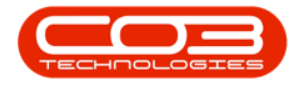

# **HUMAN RESOURCES**

# **EMPLOYEES - EDIT EMPLOYEE**

**Ribbon Access:** Finance and HR > Employees

| ▼ BPO: Version 2.4.0.11 - Example Company _ □ □                                                                                        |    |  |  |  |  |  |  |  |  |  |  |  |
|----------------------------------------------------------------------------------------------------|----|--|--|--|--|--|--|--|--|--|--|--|
| Equipment / Locations Contract Finance / HR Inventory Maintenance / Projects Manufacturing Procurement Sales Service Reporting Utility | es |  |  |  |  |  |  |  |  |  |  |  |
| ncial Debit O'der<br>Bathers<br>Bathers                                                                                                |    |  |  |  |  |  |  |  |  |  |  |  |
| Finance / Human Resources /                                                                                                    | \$ |  |  |  |  |  |  |  |  |  |  |  |

- 1. The *Employees* listing screen will open.
  - <u>All</u> the employee currently set up on the system can be viewed here.
- 2. Scroll through the list or
- 3. Use the <u>filter row</u> to find a particular employee.

## **SELECT EMPLOYEE**

- 4. Select the *row* of the employee where you wish to make changes .
- 5. Click on *Edit*.

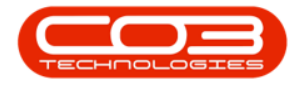

#### Edit Employee

| Ŧ                        | 1                      | Emp                         | loyees - BPO: Version 2.5.0.0 - Example | Company v2.5.0.0   | )          |              |              |           |        |     |
|--------------------------|------------------------|-----------------------------|-----------------------------------------|--------------------|------------|--------------|--------------|-----------|--------|-----|
| Home Equipment           | nt / Locations Contra  | act Finance / HR. Ir        | nventory Maintenance / Projects Man     | ufacturing Procur  | ement Sale | s Service    | Reporting L  | Itilities | - 6    | 9   |
| dd Edit Delete Vie       | ew Save Layout W       | iorkspaces                  | xport Refresh Print                     |                    |            |              |              |           |        |     |
| ks A                     | Drag a column header h | nere to group by that colur | nn                                      |                    |            |              |              | //        |        |     |
| er text to search P      | EmployeeNumber         | FullName                    | EmailAddress                            | Manager            | Department | PhoneNumber  | MobileNumber | Extension | Status |     |
|                          | <b>9</b> 8 <b>0</b> 0  | R B C                       | -B:                                     | R B C              | 88C        | * <b>0</b> 0 | R C          | RBC       | REC    | 1   |
| Addresses                | DUT001                 | Bianca Du Toit              | kameshni.pillay@co3.co.za               | Belinda Sharman    | Sales      | 031 123 4564 | 083 123 4567 | 1234      | A      | 1   |
|                          | SHA001                 | Belinda Sharman             | Belinda@TEST ALPHA v2.4.0.0 DB.co.za    | Bianca Du Toit     |            |              |              |           | A      |     |
| O                        | HAR001                 | Wesley Haynes               | Wesley@TEST ALPHA v2.4.0.0 DB.co.za     | Bianca Du Toit     |            |              |              |           | A      |     |
| Overtime and<br>Holidays | BAL001                 | Steven Cooper               | Steven@TEST ALPHA v2.4.0.0 DB.co.za     | Belinda Sharman    |            |              |              |           | A      |     |
|                          | You001                 | Karlien Jessica You         | Karlien Jessica@TEST ALPHA v2.4.0.0 DB  |                    |            |              |              |           | Α      |     |
|                          | RED001                 | George James Red            | George James@TEST ALPHA v2.4.0.0 DB     | Wesley Haynes      |            |              |              |           | Α      |     |
| Competence<br>Management | EMP 123                | Carolina Suzzetta L         | Carolina Suzzetta@TEST ALPHA v2.4.0.0   | Bianca Du Toit     |            |              |              |           | A      |     |
| rionagement              | DG001                  | John Twain                  | John@TEST ALPHA v2.4.0.0 DB.co.za       | Belinda Sharman    |            |              |              |           | A      |     |
|                          | STE001                 | Markus Arilius Stev         | Markus Arilius@TEST ALPHA v2.4.0.0 DB   | John Twain         |            |              |              |           | A      |     |
| Payroll Data             | JOH001                 | Michael-Stark Johns         | Michael-Stark@TEST ALPHA v2.4.0.0 DB    | Markus Arilius Ste |            |              |              |           | A      |     |
|                          | CO3                    | CO3 Administrator           | CO3@TEST ALPHA v2.4.0.0 DB.co.za        |                    |            |              |              |           | A      |     |
|                          | TAD009                 | Theo Peterson               | Theo@TEST ALPHA v2.4.0.0 DB.co.za       | Belinda Sharman    |            | 031 258 1425 | 083 258 1425 | 198       | A      |     |
| Banking Details          | MUD001                 | Judith Mudzengi             | Judith@TEST ALPHA v2.4.0.0 DB.co.za     | Bianca Du Toit     | Sales      | 123 456 7890 |              |           | A      |     |
|                          | TIM                    | Joseph Timber               | Joseph@TEST ALPHA v2.4.0.0 DB.co.za     |                    |            |              |              |           | A      | - ' |
| 4                        | BEN                    | Ben Johnson                 | Ben@TEST ALPHA v2.4.0.0 DB.co.za        | Steven Cooper      |            | 031 123 4567 |              | 2 -       | A      |     |
| Custom Details           | E147282                | Jade Rivers                 | Jade@TEST ALPHA v2.4.0.0 DB.co.za       |                    |            |              |              |           | A      |     |
|                          | E987654                | Jeff Rivers                 | Jeff@TEST ALPHA v2.4.0.0 DB.co.za       |                    |            |              |              |           | Α      |     |
|                          | MIL001                 | Abigail Milne               | Abigail@TEST ALPHA v2.4.0.0 DB.co.za    |                    | Sales      |              |              |           | Α      |     |
|                          | DUT004                 | Test Employee               | Test@TEST ALPHA v2.4.0.0 DB.co.za       |                    |            |              |              |           | Α      |     |
| Loans                    | DUT005                 | Mary Saunders               | Mary@TEST ALPHA v2.4.0.0 DB.co.za       |                    |            |              |              |           | Α      |     |
|                          | DUT002                 | Tammy Du Toit               | Tammy@TEST ALPHA v2.4.0.0 DB.co.za      |                    |            |              |              |           | Α      |     |
|                          | DUT010                 | Bianca Surendorff           | Bianca@TEST ALPHA v2.4.0.0 DB.co.za     |                    |            | 031 123 4564 | 083 123 4567 | 1234      | A      |     |
|                          | THO001                 | Mary Thompson               | MORE ALDER US 4 0 0 DR 40 75            | Polinda Charman    |            |              |              |           |        | д., |

1. The *Edit Employee* screen will open.

# **EDIT EMPLOYEE INFORMATION**

You can make changes to the following information:

- 2. The **Employee Details** frame.
  - To <u>update</u> details, highlight the current text in the relevant field, then type in the amended information.
  - To <u>remove</u> details, highlight the text and press delete on your keyboard.
- Refer to the links for selecting and editing a <u>Manager</u>, <u>Department</u> or User ID.
- 4. The **Dependants** panel
  - Click on the <u>Dependants</u> link for a detailed process of how to edit the information in this frame.
- 5. The Shifts panel

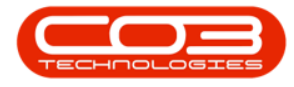

- Click on the <u>Shifts</u> link for a detailed process of how to edit the information in this frame.
- 6. The Crafts panel
  - Click on the <u>Crafts</u> link for a detailed process of how to edit the information in this frame.

| <b>⊕</b> =             |                      | 1                             | Edit Employee - B      | PO: Version 2.5.0.0 - E | xample Com  | pany v2.5.        | 0.0            |                |                 |            |                 | _                 |           |
|------------------------|----------------------|-------------------------------|------------------------|-------------------------|-------------|-------------------|----------------|----------------|-----------------|------------|-----------------|-------------------|-----------|
| Home Equipme           | nt / Locations Contr | act Finance / HR Inventor     | y Maintenance / Projec | ts Manufacturing        | Procurement | Sales             | Service        | Reporting      | Utilities       |            |                 | -                 | 8 X       |
| Save Back Save Layout  | Workspaces           |                               | 2                      |                         |             |                   |                |                |                 |            |                 |                   | \$        |
| Links #                | Employee Number      | MUD001                        | * Physical Address     | 1 Main House            | De          | pendants          |                |                |                 |            |                 |                   |           |
| Enter text to search P | First Name           | Judith                        | •                      | Main Street             |             |                   | 4              |                |                 |            |                 |                   |           |
|                        | Second Name          |                               |                        | Main Town               |             | Eircthiama        | Middeliama     | Lacthiamo      | tONumber 5      | irthData   | Relation        | IcDependen        |           |
| Addresses              | Initials             | 3                             | • City                 | Main City               | 9           | n isovanie<br>ni: | Induename      | allo           | RDC C           | =          | n II.           | ISDependan<br>In: |           |
|                        | Last Name            | Mudzengi                      | * Province             | Main Province           |             | Chervl            | Grace          | Mudzengi       | 1111111 0       | 1/02/2019  | Child Dependant | Yes               |           |
|                        | ID Number            | 1122334455                    | Postal Code            | MAIN                    |             |                   |                |                |                 |            |                 |                   |           |
| Holidays               | Birth Date           | 05/04/2005 -                  | Country                | South Africa            |             |                   |                |                |                 |            |                 |                   | _         |
|                        | Phone Number (W)     | 123 456 7890                  |                        |                         |             |                   |                |                |                 |            |                 |                   |           |
| Competence             | Extension(W)         |                               | Postal Address         |                         | Sh          | ifts              | 6              |                |                 |            |                 |                   | <b>Д</b>  |
| Management             | Phone Number (H)     | 987 654 3210                  |                        |                         | Dr          |                   | header here t  |                |                 |            |                 |                   | 1         |
|                        | Fax Number           |                               |                        |                         |             | StartDate         | ▲ Shit         | tName          | StartDay        | StartDateK | ev l            |                   | 1         |
| Payroll Data           | Mobile Number        | 0102030405                    | City                   |                         | Ŷ           | -                 | 8 <b>0</b> 0   |                | =               | -          |                 |                   |           |
|                        | Email Address        | Judith@TEST ALPHA v2.4.0.0 DB | Province               |                         |             | 01/01/2020        | Nor            | mal Week       |                 | 1          | 12              |                   |           |
|                        | Passport Number      |                               | Postal Code            |                         | *           |                   |                |                |                 |            |                 |                   |           |
| Banking Details        | Marital Status       | Married 💌                     | Country                |                         |             |                   |                |                |                 |            |                 |                   |           |
|                        | Manager              | Bianca Du Toit 🔎              |                        |                         |             | afte              |                |                |                 |            |                 |                   |           |
|                        | Department           | Sales Department P            | 3                      |                         | C.          |                   | 6              |                |                 |            |                 |                   |           |
| Custom Details         | User ID              | JudithM ,O                    | 1                      |                         | Or          | ag a column       | neader here t  | o group by the | it column       |            |                 |                   | 1.1       |
|                        | Bank Name            | ABSA Bank 👻                   | Branch Name            | Kingston                |             | CrattName         | CrattDesc      | SiteDescri     | ption AccountCo | de COSAccO | de CostEstimate | Rate              | IsPrimary |
|                        | Account Name         | Mrs J Mudzengi                | Branch Code            | 001002                  | - i i       | ADAM              | Administrati   | n Durban       | 1100            | 2100       | 150.00          | - 250.00          | Yes       |
| Loans                  | Account Number       | 10203040                      | Account Type           | Current Account         |             | TECH              | Technician     | Durban         | 1100            | 2100       | 1,000,00        | 1.000.00          | No        |
|                        | Default Account      | $\checkmark$                  |                        |                         | *           |                   | - Construction | ourour         | .100            | 2.00       | 1,000.0         |                   |           |
|                        |                      |                               |                        |                         |             |                   |                |                |                 |            |                 |                   |           |
|                        |                      |                               |                        |                         | -           |                   |                |                |                 |            |                 |                   |           |

# **SAVE CHANGES**

- 1. When you have made the required changes;
  - In this example, a <u>new dependant</u> has been added,
- 2. Click on Save.

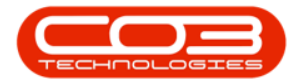

## Edit Employee

|                        |                                                                                           |                               | Edit Employee - B            | PO: Version 2.5.0.0 - Exampl | e Company v2 | 5.0.0       |              |                   |             |                | _          |           |
|------------------------|-------------------------------------------------------------------------------------------|-------------------------------|------------------------------|------------------------------|--------------|-------------|--------------|-------------------|-------------|----------------|------------|-----------|
| Home Equipme           | ent / Locations Contr                                                                     | act Finance / HR Inventor     | y Maintenance / Projec       | ts Manufacturing Procu       | rement Sale  | s Service   | Reporting    | Utilities         |             |                | -          | 8 X       |
| Save Back Save Layou   | t Workspaces                                                                              |                               |                              |                              |              |             |              |                   |             |                |            | \$        |
| Links #                | Employee Number                                                                           | MUD001                        | * Physical Address           | 1 Main House                 | Dependant    | s           |              |                   |             |                |            |           |
| Enter text to search P | First Name Judith   Main Street  Data a othern baseler hand to demonst her that reference |                               |                              |                              |              |             |              |                   |             |                |            |           |
|                        | Second Name                                                                               |                               |                              | Main Town                    | FirstName    | MiddleNam   | e LastName   | IDNumber B        | rthDate R   | elation        | IsDependar | nt        |
| Addresses              | Initials                                                                                  | 1                             | <ul> <li>City</li> </ul>     | Main City                    | P +0:        | 10:         | a B c        | n <b>0</b> c =    | - 4         | ¢.             | 10:        |           |
|                        | Last Name                                                                                 | Mudzengi                      | <ul> <li>Province</li> </ul> | Main Province                | Cheryl       | Grace       | Mudzengi     | 1111111 0         | 1/02/2019 C | nild Dependant | Yes        |           |
| Overtime and           | ID Number                                                                                 | 1122334455                    | Postal Code                  | MA1N                         | John         | James       | Mudzengi     | 2222222 0         | 1/01/2021 C | nild Dependant | Yes        |           |
| Holidays               | Birth Date                                                                                | 05/04/2005 -                  | Country                      | South Africa                 | *            |             |              |                   |             |                |            |           |
|                        | Phone Number (W)                                                                          | 123 456 7890                  |                              | 1                            |              |             |              |                   |             |                |            |           |
| Competence             | Extension(W)                                                                              |                               | Postal Address               |                              | Shifts       |             |              |                   |             |                |            | Д.        |
| Management             | Phone Number (H)                                                                          | 987 654 3210                  |                              |                              | Drag a colum |             |              |                   |             |                |            |           |
|                        | Fax Number                                                                                |                               |                              |                              | StartDate    | S           | hiftName     | StartDay          | StartDateKe |                |            | -         |
| Payroll Data           | Mobile Number                                                                             | 0102030405                    | City                         |                              | ۹ =          | R           | 6 c          | -                 | -           |                |            |           |
|                        | Email Address                                                                             | Judith@TEST ALPHA v2.4.0.0 DB | Province                     |                              | 01/01/20     | 20 N        | ormal Week   |                   | 1 1         | 2              |            |           |
|                        | Passport Number                                                                           |                               | Postal Code                  |                              | *            |             |              |                   |             |                |            |           |
| Banking Details        | Marital Status                                                                            | Married •                     | Country                      |                              | _            |             |              |                   |             |                |            |           |
|                        | Manager                                                                                   | Bianca Du Toit 🔎              |                              |                              | Crafts       |             |              |                   |             |                |            | 4         |
|                        | Department                                                                                | Sales Department              |                              |                              | Dran a colum |             |              |                   |             |                |            |           |
| Custom Details         | User ID                                                                                   | JudithM D                     |                              |                              | Gradeling    | CardOran    | Cit-Dave     | ation Association | - COSAC     | - CastEstimate | Data       | LaDaimann |
|                        | Bank Name                                                                                 | ABSA Bank 🔹                   | Branch Name                  | Kingston                     | e elle       | e crantDesc | . siteDescr  | ACCOUNTLOO        | allic       | = Cosicstmate  | =          | allo      |
|                        | Account Name                                                                              | Mrs J Mudzengi                | Branch Code                  | 001002                       | + ADMN       | Administra  | ation Durban | 1100              | 2100        | 150.00         | 350.00     | Yes       |
| Loans                  | Account Number                                                                            | 10203040                      | Account Type                 | Current Account              | TECH         | Technician  | Durban       | 1100              | 2100        | 1,000.00       | 1,000.00   | No        |
|                        | Default Account                                                                           | $\checkmark$                  |                              |                              | *            |             |              |                   |             |                |            |           |
|                        |                                                                                           |                               |                              |                              |              |             |              |                   |             |                |            |           |

- 1. A message box will pop up informing you;
  - Employee: [] has been saved.
- 2. Click on *OK*.

| ф <del>т</del>         |                               |                               | Edit Employee - B                    | PO: Version 2.5.0.0 - Example | Comp  | any v2.5      | .0.0           |              |                 |                 |                                                                                                    | _             |           |
|------------------------|-------------------------------|-------------------------------|--------------------------------------|-------------------------------|-------|---------------|----------------|--------------|-----------------|-----------------|----------------------------------------------------------------------------------------------------|---------------|-----------|
| Home Equipme           | nt / Locations Contr          | act Finance / HR Inventor     | Maintenance / Project                | ts Manufacturing Procure      | ement | Sales         | Service        | Reporting    | Utilities       |                 |                                                                                                    | -             | Ъх        |
| Save Back Save Layout  | t Workspaces                  |                               |                                      |                               |       |               |                |              |                 |                 |                                                                                                    |               | \$        |
| Links #                | Employee Number               | MUD001                        | <ul> <li>Physical Address</li> </ul> | 1 Main House                  | Dep   | endants       |                |              |                 |                 |                                                                                                    |               | ņ         |
| Enter text to search P | First Name Judith Main Street |                               |                                      |                               |       |               |                |              |                 |                 |                                                                                                    |               |           |
|                        | Second Name                   |                               |                                      | Main Town                     |       |               | neader nere to | group by the | TOblashes 1     | District on the | Deletter                                                                                                    | t-Deserved as | / /       |
| Addresses              | Initials                      | 3                             | • City                               | Main City                     |       | nsuvame<br>D: | induleivame    | alle         | affr            | =               | in the second second se | isDependar    | 10        |
|                        | Last Name                     | Mudzengi                      | Province                             | Main Province                 | 6     | hervl         | Grace          | Mudzenoi     | 111111          | 01/02/2019      | Child Dependant                                                                                                    | Yes           | -         |
|                        | ID Number                     | 1122334455                    | Postal Code                          | MAIN                          | 1     | lohn .        | James          | Mudzengi     | 2222222         | 01/01/2021      | Child Dependant                                                                                                    | Yes           |           |
| Holidays               | Birth Date                    | 05/04/2005 🔹                  | Country                              | South Africa                  | *     |               |                |              |                 |                 |                                                                                                    |               |           |
|                        | Phone Number (W)              | 123 456 7890                  |                                      |                               |       |               |                |              |                 |                 |                                                                                                    |               |           |
| Compatance             | Extension(W)                  | 1                             |                                      | × —                           | Shif  | ts            |                |              |                 |                 |                                                                                                    |               | 原         |
| Management             | Phone Number (H)              | 987 654 3210                  |                                      |                               | Drag  |               |                |              |                 |                 |                                                                                                    |               |           |
|                        | Fax Number                    | · · · · ·                     | Employee : MUD00                     | 11 has been saved             |       | tartData      | . Shift        | Mama         | StartDay        | StartDatek      |                                                                                                    |               | 1         |
| Payroll Data           | Mobile Number                 | 0102030405                    |                                      |                               | 9     | =             | ADC            | -            | =               | =               | -1                                                                                                    |               |           |
|                        | Email Address                 | Judith@TEST ALPHA v2.4.0.0 DB |                                      |                               | 0     | 1/01/2020     | ) Norn         | al Week      |                 | 1               | 12                                                                                                    |               |           |
|                        | Passport Number               |                               |                                      |                               | *     |               |                |              |                 |                 |                                                                                                    |               |           |
| Banking Details        | Marital Status                | Married 👻                     | Country                              |                               | 1     |               |                |              |                 |                 |                                                                                                    |               |           |
|                        | Manager                       | Bianca Du Toit 🔎              |                                      |                               |       | 0             |                |              |                 |                 |                                                                                                    |               |           |
|                        | Department                    | Sales Department 🖉 🖉          |                                      |                               | Crat  | nts           |                |              |                 |                 |                                                                                                    |               | 4         |
| Custom Details         | User ID                       | JudithM ,P                    |                                      |                               | Drag  |               |                |              |                 |                 |                                                                                                    |               |           |
|                        | Bank Name                     | ABSA Bank 🔹                   | Branch Name                          | Kingston                      | - 0   | CraftName     | CraftDesc      | SiteDescr    | ption AccountCo | de COSAccO      | ode CostEstimate                                                                                                    | Rate          | IsPrimary |
|                        | Account Name                  | Mrs J Mudzengi                | Branch Code                          | 001002                        | • •   | 0:            | 8 <b>0</b> :   | FOC          | 10:             | 4 EC            | =                                                                                                    | =             | a 🛛 C     |
| Loans                  | Account Number                | 10203040                      | Account Type                         | Current Account               | • A   | IDMN          | Administratio  | n Durban     | 1100            | 2100            | 150.00                                                                                                    | 350.00        | Yes       |
|                        | Default Account               | $\checkmark$                  |                                      |                               |       | ECH           | recnnician     | Durban       | 1100            | 2100            | 1,000.00                                                                                                    | 1,000.00      | NO        |
|                        |                               |                               |                                      |                               | -     |               |                |              |                 |                 |                                                                                                    |               |           |
|                        |                               |                               |                                      |                               | E     |               |                |              |                 |                 |                                                                                                    |               |           |

The edited details will be *saved* and you will return to the *Employee*s listing screen.

MNU.021.022